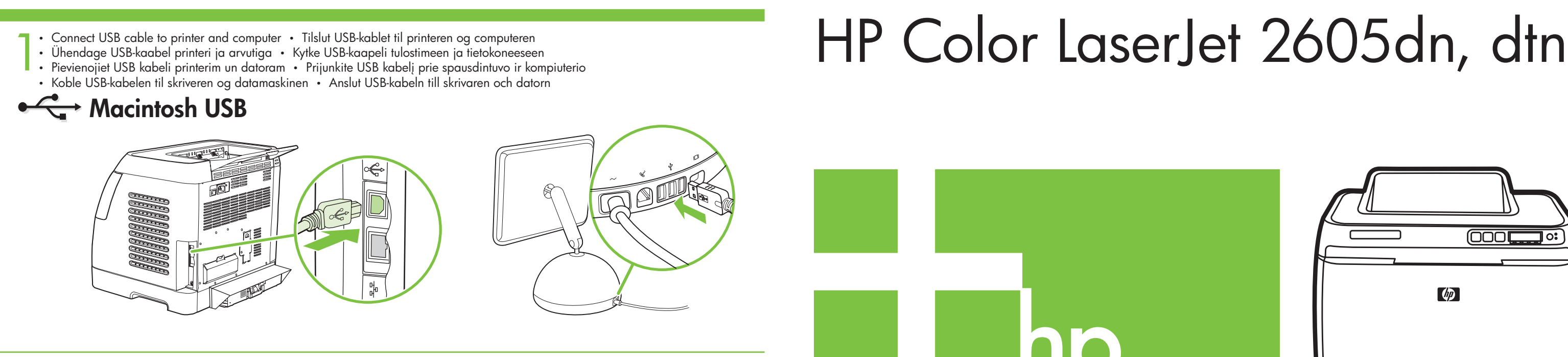

 Install software and reboot computer • Installer softwaren, og genstart computeren • Installige tarkvara ja taaskäivitage arvuti Asenna ohjelmisto ja käynnistä tietokone uudelleen 
 Instalējiet programmatūru un atsāknējiet datoru

- Įdiekite programinę įrangą ir iš naujo paleiskite kompiuterį Installer programvaren og start datamaskinen på nytt
- Installera programvaran och starta om datorn

← Macintosh USB

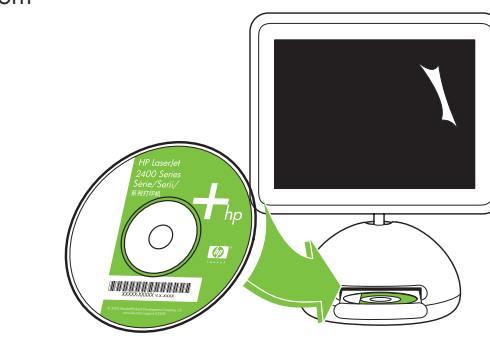

Use Print Center to add USB printer
 Brug Print Center til at tilføje en USB-printer
 Lisage USB-printer Print Centeri kaudu

- Lisää USB-tulostin Tulostuskeskuksen kautta 
   Izmantojiet Print Center, lai pievienotu USB printeri
- Jei norite pridėti USB spausdintuvą, naudokite spausdinimo centrą "Print Center" Bruk Utskriftssenter for å legge til USB-skriveren Använd Utskriftskontroll för att lägga till USB-skrivare

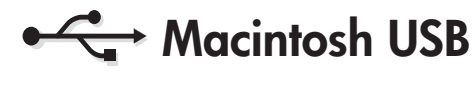

- Finished
- Fuldført
- Valmis
- Valmis
- Pabeigts Baigta
- Ferdig
- Klart

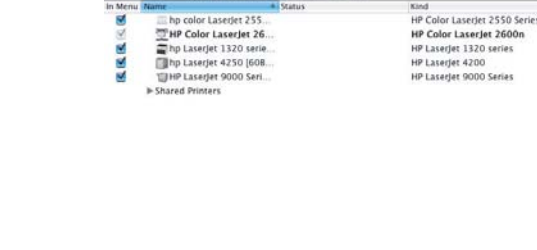

😫 🛇 😭 🗶 🕐

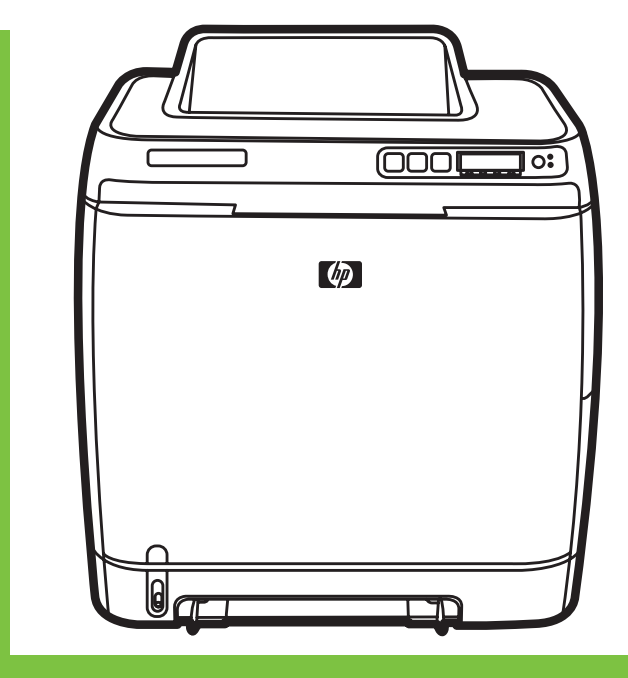

Getting Started Guide Introduktion Alustamisjuhend Aloitusopas Norādījumi iekārtas sagatavošanai darbam Darbo pradžios vadovas Hurtigstartveiledning Introduktionshandledning

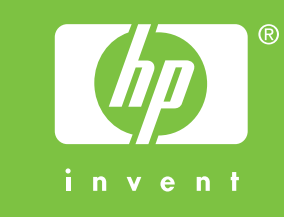

© 2006 Hewlett-Packard Development Company, L.P.

www.hp.com

Copyright Information © 2006 Copyright Hewlett-Packard Development Company, L.P. Reproduction, adaptation or translation without prior written permission is prohibited, except as allowed under the copyright laws. The information contained herein is subject to change without notice. The only warranties for HP products and services are set forth in the express warranty statements accompanying such products and services. Nothing herein should be construed as constituting an additional warranty. HP shall not be liable for technical or editorial errors or omissions contained herein. Edition 1, 4/2006

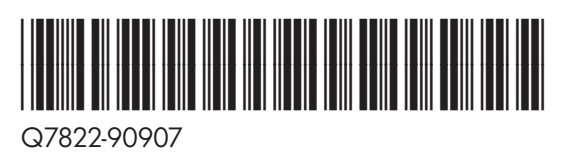

## English Additional Information

See the electronic User Guide on the CD-ROM that came with the printer for more information about the following topics.

www.hp.com/support/clj2605

- Detailed user instructions
- Troubleshooting information
- Important safety notice
- Regulatory information
- This information is also available at www.hp.com/support/clj2605

#### Yderligere oplysninger

Se den elektroniske brugervejledning på den cd-rom, der fulgte med printeren, for at få yderligere oplysninger om følgende emner.

- Detaljeret brugervejledning
- Oplysninger om feilfinding
- Vigtig sikkerhedsmeddelese
- Lovgivningsmæssige oplysninger

Disse oplysninger er også tilgængelige på www.hp.com/support/clj2605

#### **Eest**i Lisateave

Järgmiste teemade kohta leiate lisateavet printeriga koos tarnitud CD-ROM-il asuvast elektroonilisest kasutusjuhendist ("User Guide"):

- - üksikasjalikud kasutusjuhised
  - tõrkeotsinguteave
  - tähtis ohutusteave
- normatiivne teave
- See teave on saadaval ka aadressil www.hp.com/support/clj2605

### Suomi Lisätietoja

Lisätietoja seuraavista aiheista on tulostimen mukana toimitetulla CD-levyllä olevassa sähköisessä käyttöoppaassa

- Käyttäjää koskevat ohjeet
- Vianmääritystiedot
- Tärkeitä turvallisuustietoja
- Tietoja säännöksistä
- Nämä tiedot ovat saatavilla myös sivustossa www.hp.com/support/clj2605

#### Papildinformācija

Skatiet elektronisko lietotāja rokasgrāmatu printera komplektācijā ietilpstošajā kompaktdiskā, lai iegūtu plašāku informāciju par šādām tēmām:

- detalizēta lietotāja pamācība;
- informācija par problēmu novēršanu;
- svarīgi paziņojumi par drošību;
- informācija par tehniskajiem noteikumiem.
- Šī informācija ir pieejama arī internetā: www.hp.com/support/clj2605

# Lietuviškai Papildoma informacija

.atviski

Daugiau informacijos ieškokite prie spausdintuvo pridetame kompaktiniame diske su elektroniniu vartotojo vadovu. Temos:

- lšsamūs paaiškinimai vartotojams
- Informacija apie trikčių šalinimą
- Svarbios pastabos apie saugą
- Reglamentinė informacija
- Šią informaciją taip pat galite rasti adresu www.hp.com/support/clj2605

#### FCC regulations

Nors

This equipment has been tested and found to comply with the limits for a Class B digital device, pursuant to Part 15 of the FCC rules. These limits are designed to provide reasonable protection against harmful interference in a residential installation. This equipment generates, uses, and can radiate radio frequency energy. If this equipment is not installed and used in accordance with the instructions, it might cause harmful interference to radio communications. However, there is no guarantee that interference will not occur in a particular installation. If this equipment does cause harmful interference to radio or television reception, which can be determined by turning the equipment off and on, the user is encouraged to try to correct the interference by one or more of the following measures: • Reorient or relocate the receiving antenna. • Increase separation between equipment and receiver. • Connect equipment to an outlet on a circuit different from that to which the receiver is located. • Consult your dealer or an experienced radio/TV technician. Any changes or modifications to the printer that are not expressly approved by HP could void the user's authority to operate this equipment. Use of a shielded interface cable is required to comply with the Class B limits of Part 15 of FCC rules.

#### Tilleggsinformasjon

Du kan se den elektroniske brukerhåndboken på CD-ROMen som fulgte med skriveren, hvis du vil ha mer informasjon om følgende emner: - Detaljerte instruksjoner for brukeren - Feilsøkingsinformasjon - Viktig sikkerhetsinformasjon

- Spesielle bestemmelser

Denne informasjonen er også tilgjengelig på www.hp.com/support/clj2605

#### Mer information

Se den elektroniska användarhandboken på cd-romskivan som medföljde skrivaren för mer information om följande ämnen:

- Detaljerade anvisningar för användning
- Felsökningsinformation
- Viktig säkerhetsinformation
- Föreskrifter

Denna information finns även på www.hp.com/support/clj2605

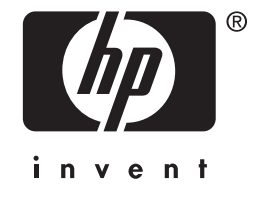

Install in a well-ventilated, dust-free area
Installer på et veludluftet, støvfrit sted
Paigaldage printer hea ventilatsiooniga tolmuvabasse kohta
Asenna tulostin pölyttömään paikkaan, jossa on hyvä ilmanvaihto
Uzstādiet vietā ar labu ventilāciju un bez putekļiem
Laikykite spausdintuvą gerai vedinamoje, nedulkētoje patalpoje
Sett skriveren på et godt ventilert og støvfritt sted
Installera på en väl ventilerad, dammfri plats

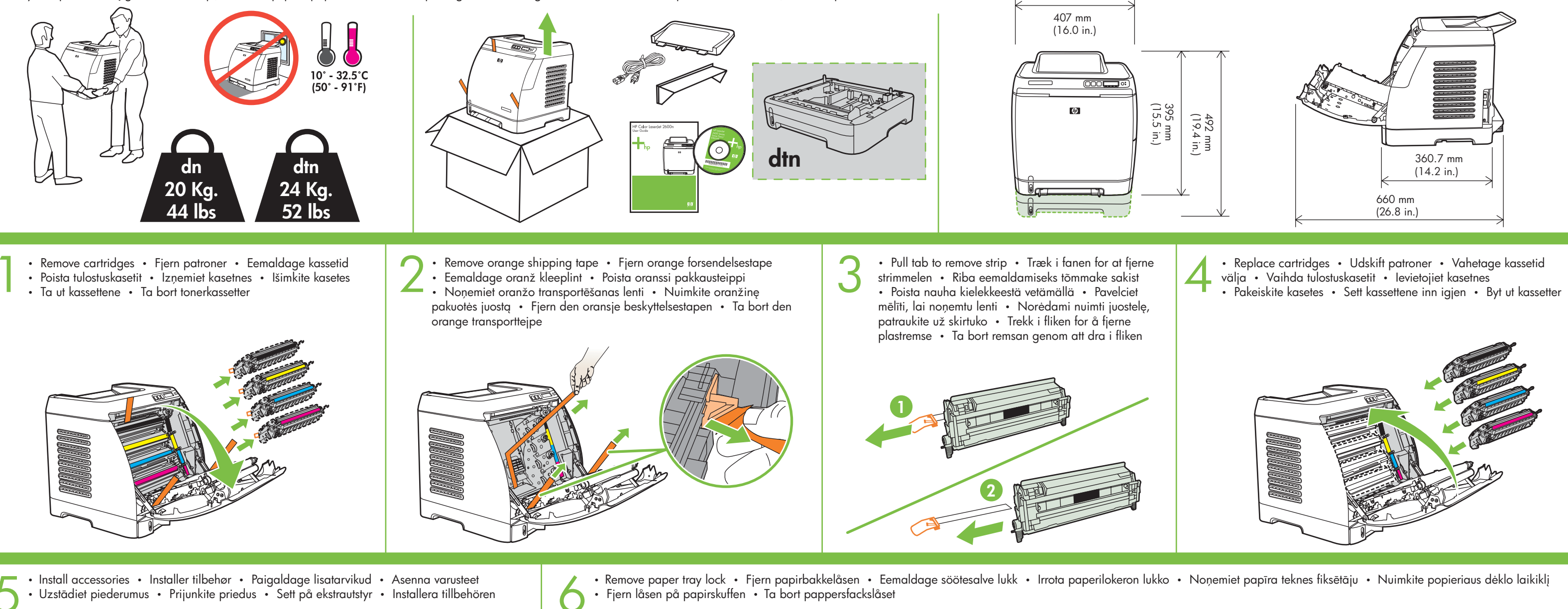

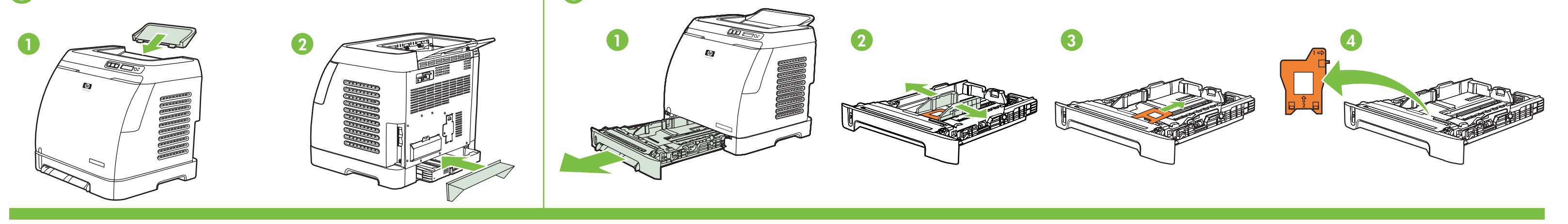

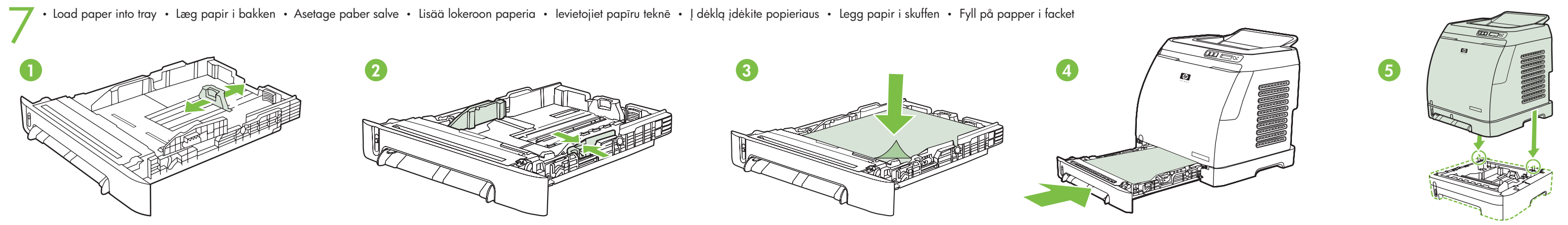

Connect power and power on
Tilslut strømmen, og tænd
Ühendage toitejuhe ja lülitage seade sisse
Kytke virtajohto ja kytke virta
Pievienojiet strāvas padevei un ieslēdziet
Prijunkite maitinimo laidą ir įjunkite įrenginį

Set default language, region, and paper size
 Indstil standardsprog, land/område og papirstørrelse
 Seadke vaikekeel, riik/regioon ja paberi formaat
 Määritä oletuskieli, alue ja paperikoko
 Iestatiet noklusējuma valodu, valsti/reģionu un papīra formātu
 Nustatykite numatytąją kalbą, šalį/regioną ir popieriaus dydį
 Angi standard språk, region og papirstørrelse
 Ställ in standardspråk, region och pappersstorlek

Koble til strøm og slå på skriveren
 Anslut nätsladden och slå på skrivaren

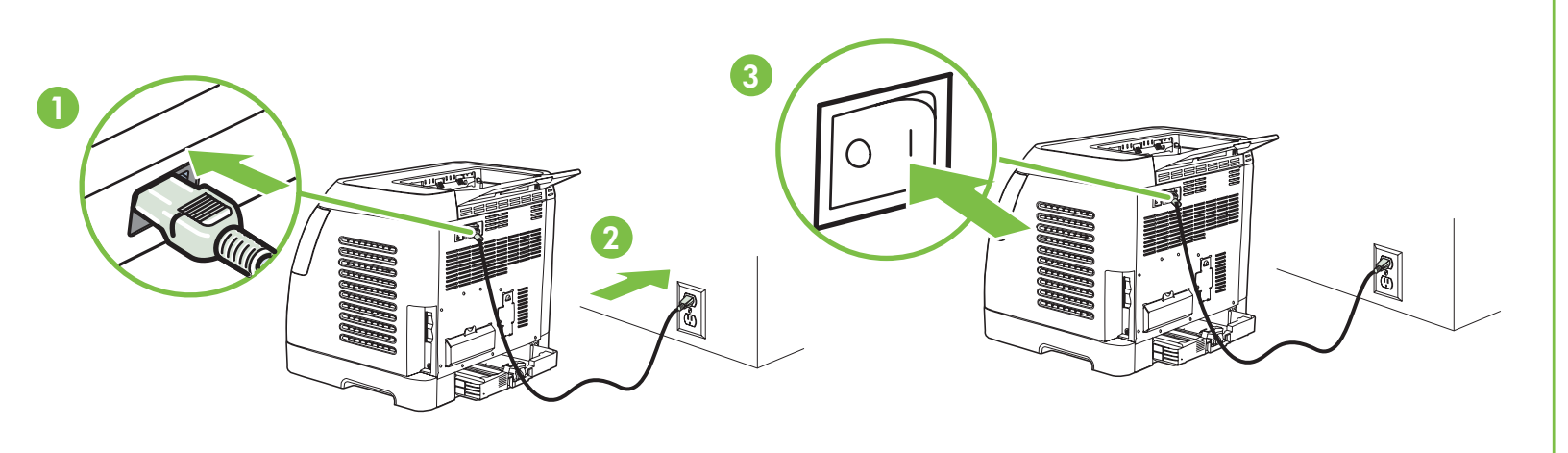

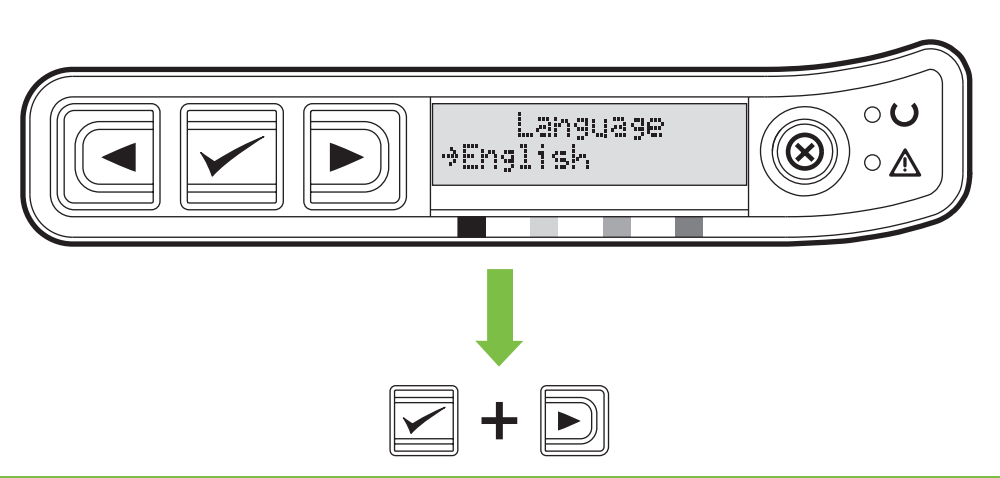

Choose step 9, step 10, or step 11 to finish
 Vælg trin 9, 10 eller 11 for at fuldføre
 Lõpetamiseks valige juhis 9, 10 või 11
 Valitse lopuksi vaihe 9, 10 tai 11
 Izvēlieties veikt 9., 10. vai 11. darbību, lai beigtu uzstādīšanu
 Jei norite baigti, pereikite prie 9, 10 arba 11 žingsnio
 Velg trinn 9, 10 eller 11 for å avslutte
 Avsluta via steg 9, 10 eller 11

Do NOT connect USB until software prompt
 Tilslut IKKE USB-kablet, før du bliver bedt om det
 ÄRGE ühendage
 USB-kaablit enne tarkvaras vastava viiba kuvamist
 ÄLÄ kytke USB-liitintä ennen ohjelmiston kehotusta
 NEPIEVIENOJIET USB, kamēr netiek parādīts programmatūras uzaicinājums
 NEJUNKITE USB, kol programinė įranga nurodys
 IKKE koble til USB før du får beskjed
 Anslut INTE USB förrän du ombeds göra det

Install software, follow instructions on screen
 Installer softwaren, og følg vejledningen på skærmen
 Installige tarkvara ekraanil kuvatavaid juhiseid järgides
 Asenna ohjelmisto, noudata näyttöön tulevia ohjeita
 Instalējiet programmatūru, izpildot ekrānā redzamos norādījumus
 Įdiekite programinę įrangą vadovaudamiesi ekrane pateikiamomis instrukcijomis
 Installer programvaren og følg instruksjonene på skjermen
 Installera programvaran genom att följa anvisningarna på skärmen

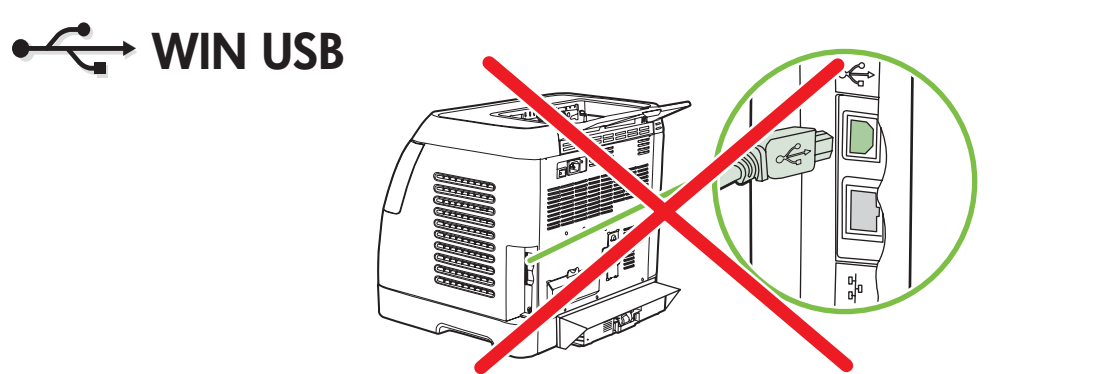

WIN USB

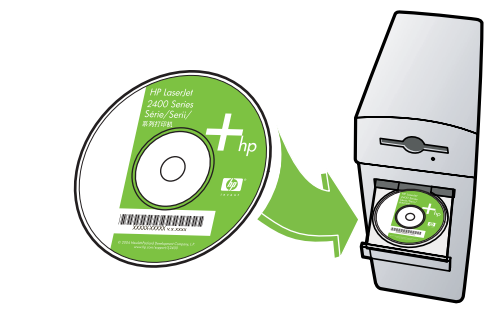

 Windows and Macintosh connect LAN (optional)
 Tilslutning til LAN under Windows og Macintosh (valgfrit)
 Windowsi ja Macintoshi kohtvörku ühendamine (fakultatiivne)
 Windowsin ja Macintoshin LAN-kytkentä (valinnainen)
 Windows un Macintosh: pievienojiet LAN (papildiespēja)
 "Windows" ir "Macintosh" jungimas prie LAN (pasirinktinai)
 Windows- og Macintosh-tilkobling til LAN (valgfritt)
 LAN-anslutning för Windows och Macintosh (valfritt)

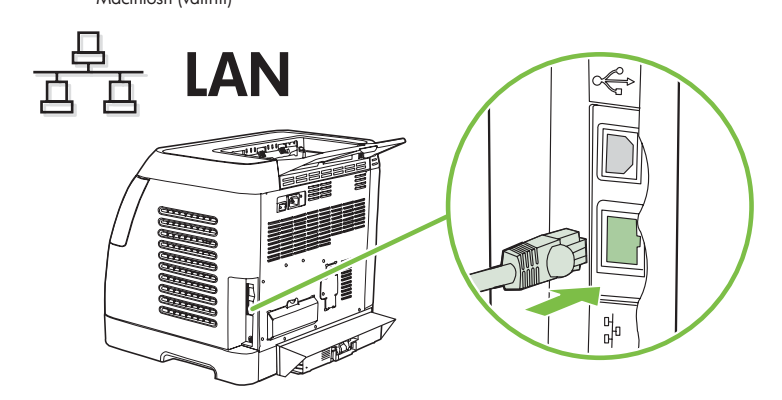

 Print configuration report for IP address or mDNS name
 Udskriv en konfigurationsraport for IP-adresser eller mDNS-navn
 Printige IP-aadressi või mDNS-nime saamiseks konfiguratsiooniaruanne
 Tulosta asetusraportti, josta käy selville IP-osoite ja mDNS-nimi
 Izdrukājiet konfigurācijas atskaiti, lai uzzinātu IP adresi vai mDNS nosaukumu
 Išspausdinkite IP adreso arba mDNS pavadinimo konfigüravimo ataskaitą
 Skriv ut konfigurasjonsrapport for IP-adresse eller mDNS-navn
 Skriv ut konfigurationsrapport för IP-adress eller mDNS-namn

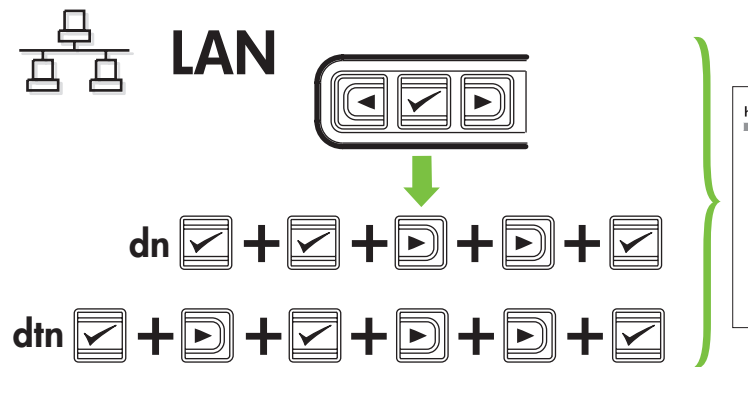

Install software
 Installer software
 Installige tarkvara
 Asenna ohjelmisto
 Instalējiet programmatūru
 İdiekite programinę įrangą
 Installer programvare

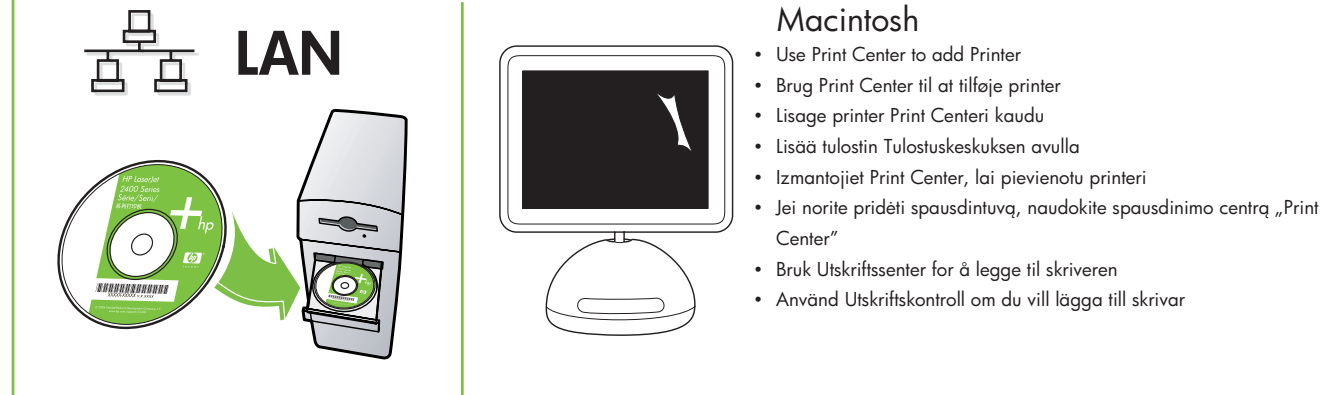